# **ComColor** Series

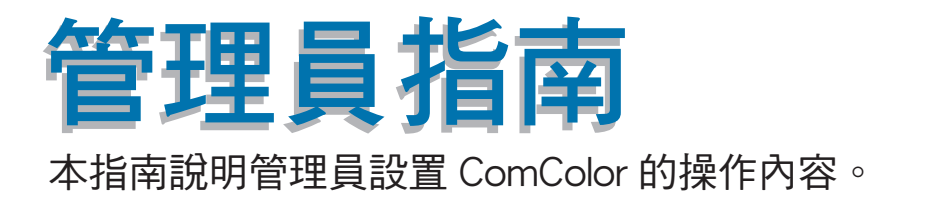

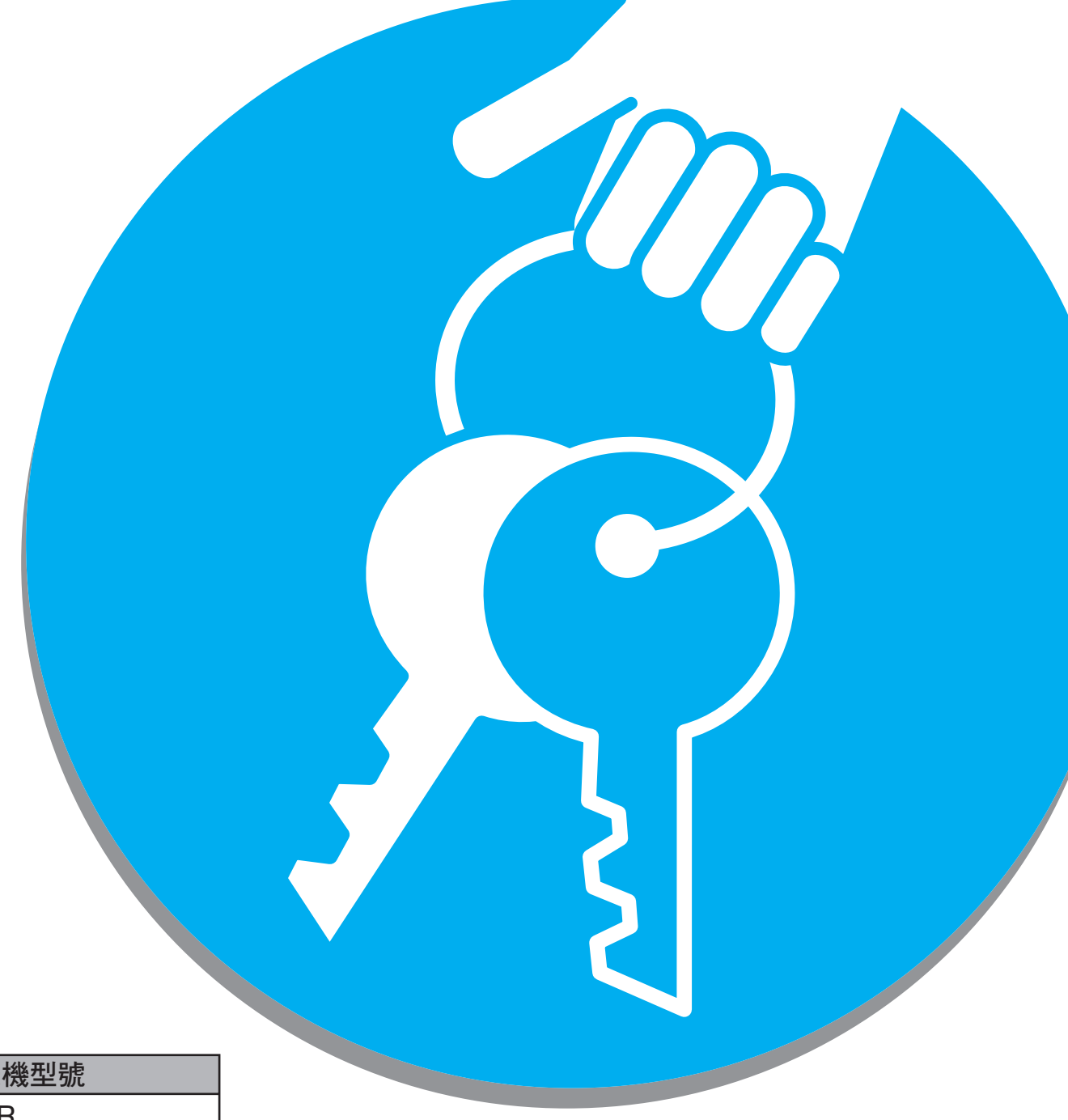

適用的印表機型號

9050/9050R 7050/7050R/7010/7010R 3050/3050R/3010/3010R

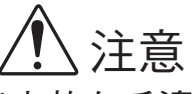

閱讀後,請將本指南放在手邊以便隨時參考。 "安全注意事項"在補充的"安全資訊"中提供。 使用之前,請務必仔細閱讀此注意事項。

## 關於本管理員指南

前言

感謝您使用 ComColor 系列產品。 本指南說明管理員設置。 根據用途與使用條件,您可以配置使用者與位址簿注冊設置、允許與限制操作設置、以及使用環境設置。 配置易於使用的環境,以便更方便地使用機器。

- 某些管理員設置可能會對機器操作產生較大的影響。請務必指定唯一的管理員,使其利用管理員權限進行單獨管 理和執行操作。 另外,請小心保管管理員密碼。
- 可設置的項目,因所連接的選購設備與設置而異。

本機附帶有下列四本指南。

- 基礎指南
   該指南說明印表機、複印與掃描儀的基本操作以及耗材更換方法。
   請首先閱讀該指南。
- ●管理員指南(本指南) 本指南說明通過管理員執行的機器設置。
- 故障排除指南 該指南說明出現卡紙或其他問題時應採取的措施。
- 安全資訊
   本指南說明安全注意事項與規格。

關於本指南

- (1) 未經理想科學工業株式會社許可,禁止複製本指南的部分或全部內容。
- (2)本指南的內容可能會因產品改進而隨時變更,恕不事先通知。
- (3) RISO 對使用本指南或機器產生的任何後果, 恕不承擔任何責任。

#### 商標信譽

Microsoft 與 Windows 是微軟公司在美國和 / 其他國家的注冊商標。 ColorSet 是 Monotype Imaging Inc. 已在美國專利與商標局註冊的注冊商標,可能也已在其他管轄區域註冊。 Intel 與 Celeron 是英特爾公司在美國與其他國家的注冊商標。 ComColor 與 FORCEJET 是理想科學工業株式會社的注冊商標。 QISO 是理想科學工業株式會社在日本與其他國家的注冊商標。 本指南中的所有其他產品名稱與公司名稱,均為各公司相應的商標或注冊商標。

## 本指南中使用的符號、標志與螢幕截圖

#### ■ 本指南中使用的符號

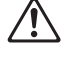

✓ 表示為了安全操作本機應注意的事項。

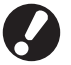

表示應注意或禁止的重要事項。

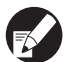

表示實用資訊或附加資訊。

#### ■ 按鍵與按鈕名稱

操作面板上的硬鍵名稱和觸摸面板屏或電腦窗口中的按鈕名稱,均用方括號[]標示。

#### 操作面板

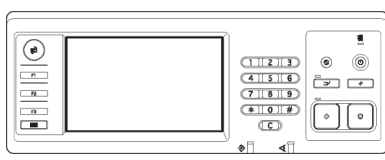

示例:按下[STOP]鍵。

| 觸摸面板畫面                        |                                            |                |                 |             |          |
|-------------------------------|--------------------------------------------|----------------|-----------------|-------------|----------|
| 国際                            | J. Smith                                   |                | L. 空間           | 🚺 x 🚺 c 🚺 x | v 📃      |
| ■準備好複<br><sup>任務名集: col</sup> | 製<br>m-1                                   |                |                 | ଖ≋<br>123   | 1        |
| 基本                            | 「「「「」」「「」」「「」」」「「」」」「「」」」「「」」」」「「」」」」「」」」」 | 功能             |                 | 120         | <u> </u> |
| 検査<br>設定                      | 儲存/調用<br>設定                                | 選擇衛局           | 複製並<br>暫停       | 額外份數。       |          |
| 儲存到<br>檔果夾                    | 儲存到<br>文積                                  | 自動導紙器握描<br>並暫停 | <b>措描</b><br>大小 | 混合大小<br>原始  | /2       |
| 曹精除影消除                        | 多頁組合                                       | 列印<br>頁碼/日期    | 圖像品質            | 如馬<br>控制    |          |
| 圖像<br>控制                      | 基色<br>水準                                   | 程式             | 添加封菌            | 校訂/<br>清托板  | •        |

示例:按下[自動進紙器掃描並暫停]。

電腦窗口

| *  | 商局  | 2.6                       | 整理 | 資最           | RRIX:   |                           |     |     |          |
|----|-----|---------------------------|----|--------------|---------|---------------------------|-----|-----|----------|
| ٠. |     |                           |    | 8°84         | 84 ·    | <b>3</b> :6               |     | ~   |          |
|    |     |                           |    | 雙面           | Pijép : | 80                        |     | ~   |          |
|    |     |                           |    | <b>三</b> 厚款: | 大小:     | A4 23 0x 29 7mm           |     | 0   |          |
| Ŀ  |     |                           |    |              |         | <ul> <li>() 監内</li> </ul> | OWR |     |          |
|    |     | _                         | _  |              |         | ☑ 混合大小                    |     |     |          |
| 1  | -   | $\langle \langle \rangle$ | Ŷ  | -4           | tht :   | 100                       | ~   |     |          |
| 2  | σ.  |                           | þ  | 白紙瓶          | 大小:     | 與原件相同                     |     |     |          |
| Ĩ  | 100 |                           | J  | 建新           | 11 ·    | DB:                       |     |     |          |
|    |     |                           |    | 紙粥           | 第21:    | 任意                        |     | v   |          |
| 儲存 | 间用胡 | UE .                      |    | 朝出           |         | 7980                      |     | - ( | Praceire |
|    |     |                           |    | 日標           | (2)置:   |                           |     |     |          |
| -  | 62  | 18/6                      |    |              |         |                           |     | _   |          |
| _  |     |                           |    |              |         |                           |     |     | 传演領設値    |

示例:選擇[混合大小]複選框。

#### ■ 選購件設備的名稱

以下為本指南中使用的選購設備的名稱。描述設備的獨特性能時,各設備項目使用單獨的名稱。

| 本指南中使用的名稱 | 選購設備                   |
|-----------|------------------------|
| 堆疊紙盤      | 寬堆疊紙盤<br>RISO 自動控制堆疊紙盤 |

#### ■ 本指南中使用的插圖

本指南中包括的螢幕截圖,可能會因使用環境(包括連接的選購設備)而與實際螢幕顯示不同。

目錄

| 關於本 | < <p>□&lt;</p>                                 | 1        |
|-----|------------------------------------------------|----------|
|     | 本指南中使用的符號、標志與螢幕截圖                              | . 2      |
| 閯於笞 | 理目                                             | 5        |
|     |                                                | 5        |
|     | 北直官     住員     少     録                         | . 0<br>5 |
|     | 后坯具催败····································      | . J<br>5 |
|     |                                                | . 5      |
|     |                                                | . 7      |
| 配置管 | ·····································          | 8        |
|     |                                                | ۰<br>۵   |
|     | 利用 RISO Console 進行設置                           | , 0<br>9 |
|     |                                                | 10       |
| 官埕貝 |                                                | 10       |
|     | 管理員設置清單                                        | 10       |
|     | 使用者管理                                          | 10       |
|     | 糸統                                             | 12       |
|     | □衣機                                            | 14       |
|     | / / / / / / / / / / / / / / / / / / /          | 10       |
|     | 市/一山川 ・・・・・・・・・・・・・・・・・・・・・・・・・・・・・・・・・・・・     | 17       |
|     | 利田操作面板進行設置                                     | 17       |
|     | 利用 RISO Console 進行設置                           | 18       |
|     |                                                | 18       |
|     | 利用操作面板進行設定                                     | 18       |
|     | 利用 RISO Console 進行設定                           | 18       |
|     | 索引輸入                                           | 19       |
|     | 利用操作面板進行設定                                     | 19       |
|     | 利用 RISO Console 進行設定                           | 19       |
|     | 使用者設置                                          | 19       |
|     | 利用操作面板進行設置                                     | 20       |
|     | 利用 RISO Console 進行設置                           | 21       |
|     | 添加大量使用者(使用者設置)                                 | 21       |
|     | 非 RISO 墨水設定 ( 僅在操作面板上 )                        | 23       |
|     |                                                | 24       |
|     | 利用採作山伮設定網路註細貨訊                                 | 24<br>25 |
|     | IF 位址限制                                        | 20<br>25 |
|     | ™用孫旧叫似進刊起と                                     | 20       |
|     | ┉┉┉具ᠬᢇ口ᢧᡘ・・・・・・・・・・・・・・・・・・・・・・・・・・・・・・・・・・・・・ | 2J<br>25 |
|     | 11/11]木作回识进行政定                                 | 25       |

| 在複印 / 掃描模式下變更默認設置                                | 26 |
|--------------------------------------------------|----|
| 印表機驅動程式的安裝與卸載 2                                  | 27 |
| CD-ROM 內容                                        | 27 |
| 安裝程式                                             | 27 |
| 利用 Setup Maker 創建快速安裝程式                          | 27 |
| 安裝印表機驅動程式                                        | 28 |
| 利用標準安裝程式,安裝印表機驅動程式                               | 28 |
| 利用快速安裝程式,安裝印表機驅動程式                               | 28 |
| 卸載印表機驅動程式                                        | 28 |
| 適用於 Windos 8, Windos 8.1, Windows Server 2012 以及 |    |
| Windows Server 2012 R2                           | 28 |
| 針對其他作業系統                                         | 28 |

## 關於管理員

## 配置管理員步驟

配置工作流程如下所示。

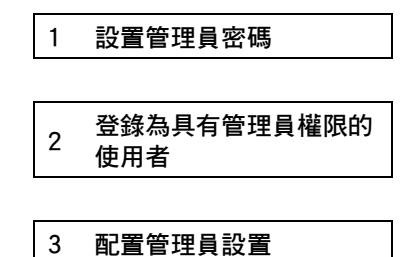

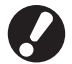

● 要將本機用作網絡印表機,請首先在"網路設定"中配置 IP 位址。

● 要在複印或掃描模式下配置默認設置,請登錄為具有管理員權限的使用者,然後進入模式畫面。 (請參閱第26頁)

## 管理員權限

管理員具有下述2種管理員權限。

- 變更默認設置和設置使用環境。
- 使用本機時,僅可由管理員使用的訪問功能。

#### ■ 管理員設置

管理員可配置"管理員設置"(請參閱10頁)中描述的設置。 有關設置的配置方法,請參閱 "配置管理員設置"(第8頁)。

#### ■ 僅管理員可用的功能

使用本機時,某些功能僅可由管理員使用。 這些功能可通過如下登錄為管理員的方式進行控制。

- 1 登錄為具有管理員權限的使用者。
- 2)按下模式螢幕中的[管理模式]。

3 按下模式按鈕。

#### 以下為各模式下僅可由管理員使用的功能。

| 功能        | 僅可由管理員執行的操作                                                                                                    |
|-----------|----------------------------------------------------------------------------------------------------|
| 模式螢幕      |                                                                                                    |
| 狀態        | [系統]螢幕<br>進入[備註]欄位                                                                                                    |
| 列印模式      |                                                                                                    |
| 作業清單      | [活動]畫面、[請稍候]畫面與[完成]畫面中的作業<br>所有使用者的確認、清除與列印作業                                                                                                    |
|           | [檔案夾]畫面中的作業<br>所有使用者的確認、清除與列印個人箱作業                                                                                                    |
|           | 帶有 PIN 碼的作業<br>清除未輸入 PIN 碼的作業                                                                                                    |
| 複印模式      |                                                                                                    |
| 直接訪問輸入    | 無需登錄訪問各種模式時,變更條目。                                                                                                    |
| 選擇輸入      |                                                                                                    |
| 複印模式與掃描模式 |                                                                                                    |
| 檢查設置      | <ul> <li>無需登錄以訪問各種模式時<br/>在複印與掃描模式下變更默認設置。</li> <li>(按下[儲存為預設值]或[初始化])</li> <li>需要登錄以訪問各種模式時<br/>如果使用者沒有保存自己的默認設置,請在複印與掃描模式下變更默認設置;如果<br/>已經保存自己的默認設置,請按下[初始化]。</li> <li>有關默認設置的設置方法,請參閱"在複印/掃描模式下變更默認設置"(第 26<br/>百)</li> </ul> |
|           | ※/ 無需登錄訪問各種模式時,輸入所有使用者共用的設置。                                                                                                    |
|           | 清除與重命名共用設置條目 (按鈕上的共用標記 🏜 )                                                                                                    |

密碼長度必須在0至16個字元(字母或數字)之

要變更使用者名,請參閱第19頁。

-

## 設置管理員密碼

初次使用機器時,請設置管理員密碼。按下述步驟設置密碼。

| 1 按下模式畫面中的[登入] <sup>,</sup> 顯示<br>[登入]畫面。                                                                                                    | 4           | <b>輸入新密碼。</b><br>密碼長度必須在 0 注<br>間。 |
|----------------------------------------------------------------------------------------------------|-------------|------------------------------------|
| 2 按下 [Admin]。                                                                                                    | 5           | 按下[確定]。                            |
| 登入<br>選擇用戶名。                                                                                                    |             | <u> </u>                           |
| 顯示輸入舊密碼的畫面。<br><b>3 在不進行輸入的情況下,按下[確定]。</b>                                                                                                    |             |                                    |
| 密碼輸入 取消 確定                                                                                                    | 1<br>1<br>1 |                                    |
|                                                                                                    |             |                                    |
| 小寫     大寫       1     2     3     4     5     6     7     8     9     0       q     w     e     r     t     y     u     i     o     p       a     s     d     f     g     h     j     k     1       z     x     c     v     b     n     m     ]       -     ;     :     .     .     /     \ |             |                                    |
| 顯示輸入新密碼畫面。                                                                                                    | 1<br>1<br>1 |                                    |
|                                                                                                    |             |                                    |

配置管理員設置

管理員設置有2種配置方法。

- 利用機器的操作面板進行設置
- 利用 PC 上的 RISO Console 進行設置

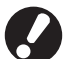

要配置管理員設置,使用者必須以管理員權限進行登錄。

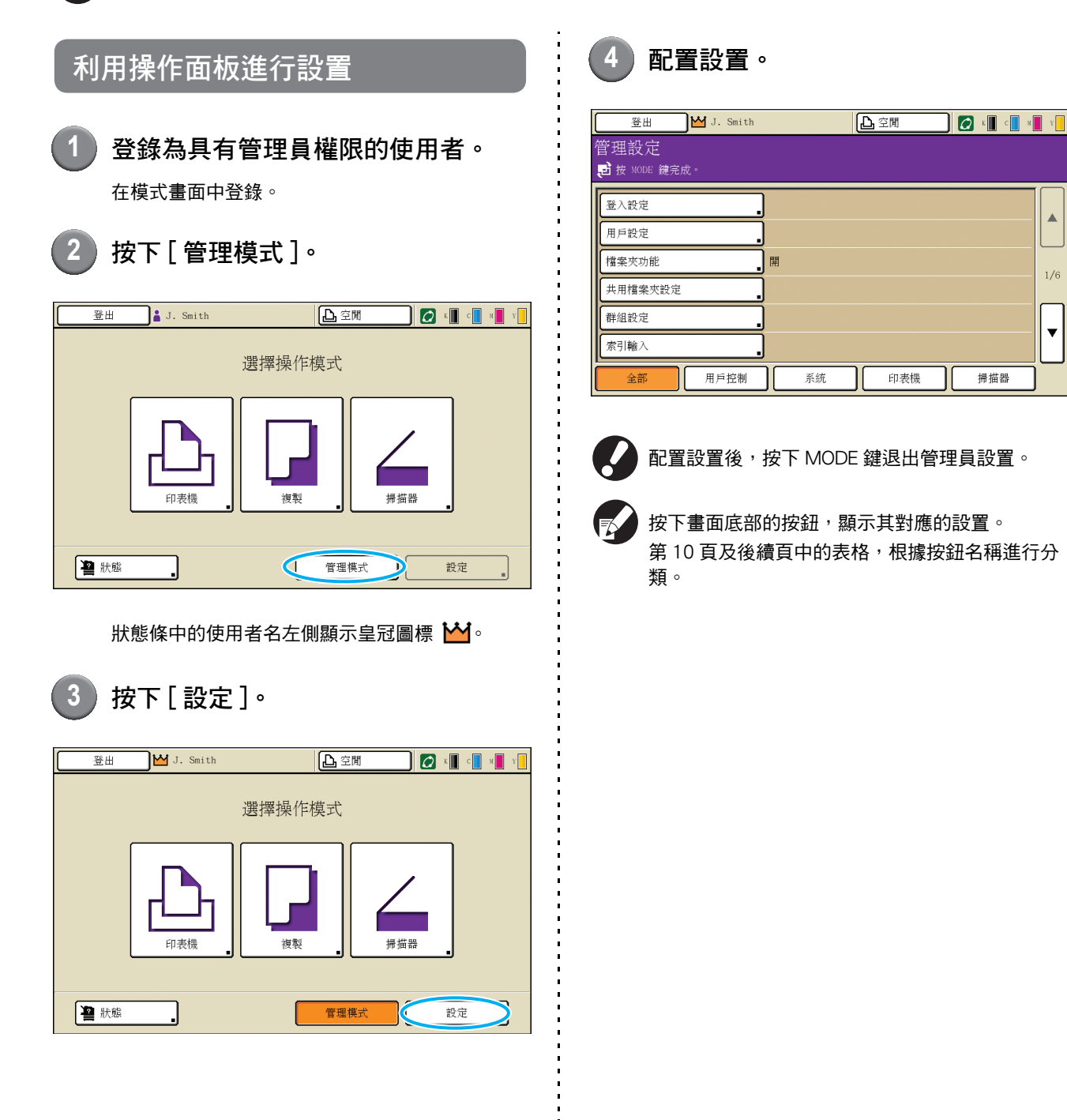

1/6

¥

掃描器

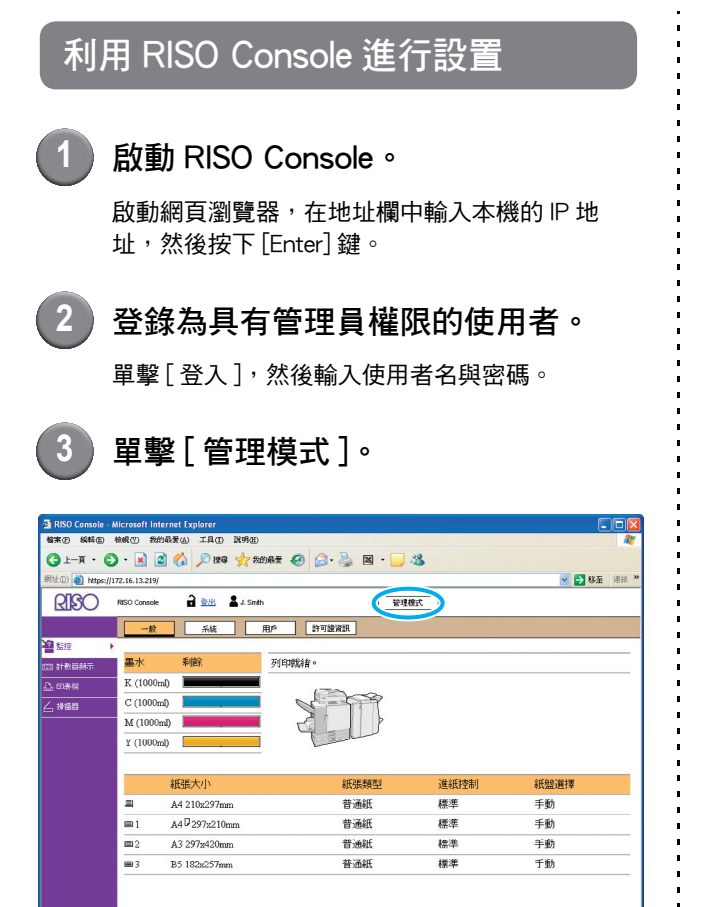

(1) 完成

4

## 單擊[管理員]。

| B RISO Console - M | Alcrosoft Inte | ernet Explorer |              |         |      |          |       |
|--------------------|----------------|----------------|--------------|---------|------|----------|-------|
| Gi-A · C           | - 💌 🖪          |                | 的最爱 🧭 🎯 🏅    | ) 🛛 - 🗌 | 145  |          |       |
| 朝世创 截 https://1    | 72.16.13.219/  |                |              |         |      | 🚽 🋃 왕至   | 道翁 39 |
| RIGO               | RISO Console   | a 🕮 🚨 J. Sn    | th           | -       | 現標式  |          |       |
|                    |                |                | 用户 許可辦證      | :R      |      |          |       |
| 2 監控               | 墨水             | 剩餘             | 列印就緒。        |         |      |          | _     |
| .D. 印赤桜            | K (1000m       | ŋ <b>1</b>     |              |         |      |          |       |
| ∠ 投稿器              | C (1000m       | a 🚺            |              | 1 P     |      |          |       |
| BER                | M (1000n       | a) [           | i <u>,</u> 2 |         |      |          |       |
|                    | Y (1000m       | 0 .            |              | hand a  |      |          |       |
|                    |                |                | _            |         |      |          |       |
|                    |                | 紙張大小           |              | 低張類型    | 進紙控制 | 紙盤選擇     |       |
|                    |                | A4 210x297mm   |              | 普通紙     | 標準   | 手動       | _     |
|                    | se 1           | A4 0297x210mm  |              | 普通紙     | 標準   | 手動       |       |
|                    | <b>m</b> 2     | A3 297x420mm   |              | 普通紙     | 標準   | 手動       |       |
|                    | <b>m</b> 3     | B5 182x257mm   |              | 普通紙     | 標準   | 手動       |       |
|                    |                |                |              |         |      |          |       |
|                    |                |                |              |         |      |          |       |
|                    |                |                |              |         |      |          |       |
|                    |                |                |              |         |      |          |       |
|                    |                |                |              |         |      |          |       |
| 一定成                |                |                |              |         |      | ACC 2010 |       |

## 5 配置設置。

| 🛃 RISO Console - | Micropoft Internet Explorer |                    |                | ×  |
|------------------|-----------------------------|--------------------|----------------|----|
| 福業(1) 編輯(1) 初    | R.积(Y) 我的极者(A) 工具(D) 武明(B)  |                    |                | l' |
| Ġ 1-7 · 🕤        | - 🖹 🗟 🏠 🔎 1948 🤸 55         | 的教授 🚱 🍰 🗟 • 📒 🦓    |                |    |
| 钢性① 🛃 http://1   | 72.16.13.210/               |                    | 🕑 🛃 移至 🧯       | 39 |
| RIGO             | RISO Coneole 🔒 斑 🖬 J. Smit  | h 管理模式             |                |    |
| ~                | ■用戶控制                       |                    |                | ^  |
| -2 552           | 普入設定                        | 「空口」論入             |                |    |
| 元件#2859年18 6511  | 用戶設定                        | 帳戶記錄設定             |                |    |
| 凸 印表领            | 檔案夹功能                       | 帳户記録列表             |                |    |
| ▲ 掃油器            | <u>共用檔案灭證定</u><br>詳細設定      |                    |                |    |
| 管理員・             | <u>GIRESC/E</u>             |                    |                |    |
|                  | ■系統                         |                    |                |    |
|                  | ·按"雪丁彩形2匹盖台 3.              | 清洁调神神空             | 因此口管理现定        | 1  |
|                  | 功能艇输入                       | 顯示語言               | 2 PROPERTY AND |    |
|                  | <u>8寺鐘/日期</u>               | 1990年1991年19月1日    |                |    |
|                  | 省電設定                        | 公制/英制切换            |                |    |
|                  | 田動車風設た                      | <u>和关票/1948/15</u> |                |    |
|                  | ■印表機                        |                    |                |    |
|                  | 網路設定                        | <u> 各模式下出紙盤</u>    |                |    |
|                  | IP 位址限制                     | 任務名稱顯示             |                |    |
|                  | <u>完地住稿就定</u><br>等待任我投定     |                    |                |    |
|                  | 可列印區域                       |                    |                |    |
|                  |                             |                    |                |    |
|                  | ■掃描器                        |                    |                | ~  |
| 創 完成             |                             |                    | SECRET         |    |

配置設置之後,單擊[登出]或關閉畫面,退出管 理員設置。

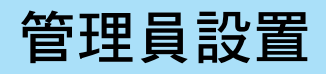

#### 以下所示為管理員設置。

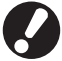

如果設置所需的選購設備未連接,則不顯示該設置。

## 管理員設置清單

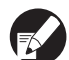

工廠設定值帶有下劃線。

## 使用者管理

| 設置 / 說明                                                                                   | 設定值 / 細節                           |
|-------------------------------------------------------------------------------------------|------------------------------------|
| 登入設定                                                                                      | 請參閱第 17 頁                          |
| 指定輸入模式時是否需要登錄。設置此項來限制可使用此機器的使用者。                                                          |                                    |
| 用戶設定                                                                                      | 請參閱第 19 頁                          |
| 使用該設置來限制可使用此機器的使用者。<br>該設置可限制各使用者的可用模式、彩色模式或副本數量。                                         |                                    |
| 當[登入設定]已設為[不要求]時,使用者無需是注冊使用者。                                                             |                                    |
| 檔案夾功能                                                                                     | 關, <u>開</u>                        |
| 允許或禁止將作業保存到箱中的功能。當該設置設為 [ 關 ] 時,列印模式下的 [ 檔案夾 ] 畫<br>面以及複印模式下的 [ 功能 ] 畫面中 [ 儲存到檔案夾 ] 不顯示。  |                                    |
| 共用檔案夾設定                                                                                   | <ul> <li>檔案夾名稱</li> <li></li></ul> |
| 規定用於保存作業的共用箱。您最多可配置 30 個箱。當 [ 登入設定 ] 已設為 [ 要求 ] 時,<br>可按組限制每個箱的使用者。使用 [ 選定群組 ] 最多選擇 3 個組。 | 。可使用該員科交的使用者<br><u>所有用戶</u> ,選定群組  |
| 當[檔案夾功能]已設為[關]時,該功能變灰。                                                                    |                                    |

| 設置 / 說明                                                                                                    | 設定值 / 細節                                                                                   |
|----------------------------------------------------------------------------------------------------|--------------------------------------------------------------------------------------------|
| 群組設定                                                                                                    | 請參閱第 18 頁                                                                                  |
| 規定要按使用者內容使用的組。您最多可配置 60 個組。此處設置的組與下述設置一起使<br>用。                                                                           |                                                                                            |
| <ul> <li>· 選擇[用戶設定]的[群組]</li> <li>· [共用檔案夾設定]的[選定群組]</li> <li>· 賬戶記錄</li> </ul>                                           |                                                                                            |
| 當[登入設定]已設為[不要求]時,不需要組設置。                                                                                                  |                                                                                            |
| 索引輸入                                                                                                    | 請參閱第 19 頁                                                                                  |
| 規定 [ 用戶列表 ] 與 [ 郵件收件人 ] 在 [ 登入 ] 畫面中顯示的索引按鈕名稱。您可將預期的<br>文本分配給 6 個按鈕。                                                      |                                                                                            |
| 帳戶記錄設定                                                                                                    | • <u>手動刪除</u> ,自動刪除                                                                        |
| 指定是否以固定周期自動清除賬戶記錄。以設置保存的周期自動清除。                                                                                           | (選擇一個。)                                                                                    |
| 賬戶記錄是由本機執行的作業的歷史記錄。此記錄用於記錄列印、複印或掃描作<br>業、所有人姓名、處理時間、頁數、件數以及作業開始(日期與時間)的完成狀態。                                              | 1-99<br>(出廠設置:按7天)<br>• 儲存到歷史檔案<br><u>關</u> ,每日,每月                                         |
| <ul> <li>儲存到歷史檔案</li> <li>以固定間隔保存賬戶記錄。歷史文件以此處設置的周期進行保存。已保存的歷史文件可利用[帳戶記錄歷史]或[帳戶記錄列表]再次調用。</li> <li>透過FTP 獲取帳戶記錄</li> </ul> | <ul> <li>透過 FTP 獲取帳戶記錄</li> <li>禁止,許可</li> <li>FTP 密碼</li> </ul>                           |
| 設直該設直以便通過FP獲取賬戶記録。                                                                                                    | • 要删除文件:                                                                                   |
|                                                                                                    |                                                                                            |
| 必須事先將[帳戶記錄設定]中的[儲存到歷史檔案]設為[每日]或[每月]。                                                                                      | [删除]。<br>• 要將文件保存到 USB 閃存驅動器中:將<br>USB 閃存驅動器連接到機器上,從清<br>單中選擇要保存的文件,然後按下[儲<br>存到 USB 快閃碟]。 |
| 帳戶記錄列表 (僅在 RISO Console 上)                                                                                                | • 要刪除文件:<br>從「日前〕書面的清單中選擇要刪除的                                                              |
| 使用該設置來清除賬戶記錄清單 (保存周期之前的)中的當前作業清單或歷史文件,或者<br>將其下載到電腦中。<br>必須事先將 [ 帳戶記錄設定 ] 中的 [ 儲存到歷史檔案 ] 設為 [ 每日 ] 或 [ 每月 ]。              | <ul> <li>文件,然後單擊[刪除]。</li> <li>要下載到電腦中:<br/>從[歷史]畫面的清單中選擇文件,然後<br/>單擊[下載]。</li> </ul>      |

系統

| 設置/說明                                                                                                    | 設定值 / 細節                                                                                                    |
|----------------------------------------------------------------------------------------------------|----------------------------------------------------------------------------------------------------|
| 客訂紙張輸入<br>使用該設置注冊最多5種不規則的紙張大小。已注冊的紙張大小在[進紙盤]中顯示為選項。                                                                                                    | <ul> <li>紙張大小</li> <li>90 mm × 148 mm -</li> <li>340 mm × 550 mm</li> <li>紙張名稱</li> </ul>                              |
| <b>功能鍵輸入</b><br>使用該設置將常用模式和功能分配給操作面板上的功能鍵。從右欄中選擇 3 個功能,並將<br>其分配給功能鍵 F1、F2 與 F3。                                                                                                    | 登錄 / 登出、狀態、列印模式、<br>複印模式、掃描模式、前門釋放                                                                                     |
| <b>時鐘/日期</b><br>規定日期與時間。                                                                                                    | <ul> <li>年/月/日</li> <li>小時:分鐘</li> <li>風格<br/><u>yyyy/mm/dd</u>,mm/dd/yyyy,<br/>dd/mm/yyyy</li> </ul>                  |
| <ul> <li>省電設定</li> <li>機器在固定期間內未進行操作時,切換為節電模式。</li> <li>背光燈關<br/>觸摸面板處於關以及[喚醒]鍵點亮時的狀態。將原稿送入掃描儀,或按下操作面板上的[喚醒]鍵,將恢復正常狀態。</li> <li>休眠<br/>觸摸面板處於關以及[喚醒]鍵點亮時的狀態。按下[喚醒]鍵恢復正常狀態。</li> </ul> | <ul> <li>背光燈關<br/>關/<u>盟</u>,啟動時間:1-60分<br/>(出廠設置:10分)</li> <li>休眠<br/>關/<u>盟</u>,啟動時間:1-60分<br/>(出廠設置:55分)</li> </ul> |
| 自動重置設定<br>機器在固定期間內未進行操作時,自動將機器復位成默認設置。                                                                                                    | • 關 / <u>-</u> 盟<br>• 啟動時間:1 - 60 分<br>(出廠設置:3 分)                                                                      |
| <b>清潔週期設定</b><br>設定的紙張數量列印之後,自動清潔列印頭。                                                                                                    | 500 - 3000 頁<br>(出廠設置:1000)                                                                                            |
| <b>顯示語言</b><br>指定觸摸面板上顯示的語言。設置語言之後,所有顯示均切換為選擇的語言。                                                                                                    | 有關可選擇的語言,請參閱機器的操作<br>面板。                                                                                               |
| <ul> <li>蜂鳴聲</li> <li>指定在進行鍵與按鈕操作時以及發生錯誤時是否啟動蜂鳴音。</li> <li>關</li> <li>不發出蜂鳴音。</li> <li>有限</li> <li>僅發出錯誤音。</li> <li>開</li> <li>確認音與錯誤音都有效。</li> </ul>                                 | 關,有限, <u>開</u>                                                                                                    |
| 公制/英制切換<br>指定觸摸面板上顯示的長度與紙張大小的測量單位。                                                                                                    | mm,inch                                                                                                    |
| <b>啟動顯示</b><br>指定電源打開時或自動復位啟動之後顯示的畫面。                                                                                                    | 模式畫面,<br>列印模式、複印模式、掃描模式                                                                                                |

|                                                                                                    | 設定值 / 細節       |
|----------------------------------------------------------------------------------------------------|----------------|
| 列印管理設定                                                                                                    | 按照顯示的資訊進行操作。   |
| 列印管理員設定的設定值清單。                                                                                                    |                |
| 彩 A4 尺寸的紙張裝入到標準紙盤中。                                                                                                    |                |
| 初始化(僅在操作面板上)                                                                                                    | 刪除所有資訊,恢復為出廠設置 |
| <ul> <li>清除管理員設置並刪除使用者資訊,將所有設置恢復為其默認值。</li> <li>●刪除所有使用者資訊: <ul> <li>刪除所有利用使用者設置注冊的使用者資訊以及所有個人資料夾。</li> </ul> </li> <li>清除管理員設置: <ul> <li>將使用者資訊以外的所有管理員設置恢復為出廠設置。</li> </ul> </li> </ul> |                |
| 機器初始化之後,貢訊(國據)使个能恢復,請務必任進行初始化之前行縱唯認。                                                                                                    |                |
| 非 RISO 墨水設定( 僅在操作面板上)                                                                                                    | 請參閱第 23 頁      |
| 使用非 RISO 墨水時,指定是否禁止或允許使用各種墨水顏色。                                                                                                    |                |
| 存墨管理(僅在操作面板上)                                                                                                    | • 購買數量 0 - 99  |
| 輸入購買的墨水匣數量,查看當前墨水匣庫存。庫存已達到[限制]中輸入的墨水匣數量<br>時,將會顯示確認資訊。                                                                                                    | • ppcmi 0 - 99 |
| 該功能可能不顯示。要使用該功能,請聯繫您的經銷商(或授權的服務代表)。                                                                                                    |                |

## 印表機

| 設置 / 說明                                                                                                    | 設定值 / 細節                                                                                                    |
|----------------------------------------------------------------------------------------------------|----------------------------------------------------------------------------------------------------|
| 網路設定<br>設置該設置以將本機連接到網絡上。           IP 位址限制                                                                  | <ul> <li>印表機名稱</li> <li>功能變數名稱 (僅在 RISO Console 上)</li> <li>備註 (僅在 RISO Console 上)</li> <li>DHCP 伺服器         <ul> <li>走使用,使用</li> <li>P 位址</li> <li>子網路遮罩</li> <li>閘道位址</li> <li>DNS*</li> <li>代理伺服器*         <ul> <li>走使用,使用</li> <li>位址*</li> <li>埠*</li> <li>RISO Console 連接 *</li> <li>連接速度 / 雙工模式 (僅在 RISO Console 上)</li> </ul> </li> <li>* 要通過操作面板配置該設置,使用 [更改]。         <ul> <li>請參閱第 24 頁</li> </ul> </li> </ul></li></ul> |
| 使用該設置限制可使用本機的電腦。輸入允許訪問本機的電腦的 IP 地址與子網掩碼。                                                                    |                                                                                                    |
| 完成任務設定<br>指定是否在列印模式下將已完成的作業保存到[完成]畫面中。保存已完成作業時,設置<br>保存周期及是否禁止或允許重新列印。<br>如果將重新列印設為[禁止],則在[完成]畫面中不顯示[列印]選項。 | <ul> <li>・ 關,儲存</li> <li>按小時、按天,已儲存任務<br/>(選擇一項。)</li> <li>1-99<br/>(出廠設置:按1天)</li> <li>允許重新列印<br/>禁止,許可</li> </ul>                                                                                                    |
| 等待任務設定<br>指定在列印模式下,是否以固定周期自動刪除[請稍候]畫面中的等待作業。以設置保存<br>周期自動清除清單。也用於設置是否從電腦等待作業中接收所有作業。                        | <ul> <li><u>手動刪除</u>,自動刪除</li> <li>按分鐘、按小時、按天(選擇一項。)</li> <li>1-99(出廠設置:按1小時)</li> <li>您是否將從 PC 接收的所有作業放入等<br/>待作業清單中?</li> <li>五,是</li> </ul>                                                                                                    |

| 設置 / 說明                                                                                                    | 設定值 / 細節                                                                                                    |
|----------------------------------------------------------------------------------------------------|----------------------------------------------------------------------------------------------------|
| 可列印區域                                                                                                    | 標準,最大                                                                                                    |
| 本機不能列印在紙張邊緣 (頁邊空白)的某些區域,這與原稿尺寸無關。使用該設置來設<br>置頁邊空白的尺寸。通常使用[標準]。<br>ComColor 9050/9050R/7050/7050R<br>• [標準]<br>上、下、左、右側的 3 mm 頁邊空白<br>• [最大]<br>上、下、左、右側的 1 mm 頁邊空白<br>ComColor 7010R/7010/3050R/3050/3010R/3010<br>• [標準]<br>上、下、左、右側的 5mm 頁邊空白<br>• [最大]<br>上、下、左、右側的 5mm 頁邊空白<br>• [最大]<br>上、下、左、右側的 3mm 頁邊空白<br>• [最大]<br>此、下、左、右側的 3mm 頁邊空白<br>• [最大]<br>金融已設為 [最大]時,根據原稿狀況,印表機內部 (傳輸通路)可能會被墨水弄<br>髒。<br>結果導致紙張邊緣或背面變髒。 |                                                                                                    |
| 各模式下出紙盤 (當使用多功能整理器或堆疊紙盤時)<br>指定在複印模式下[功能]畫面中的[出紙盤]設為[自動]時,或印表機驅動程式的[出<br>紙盤](在[整理]標簽上)設為[自動]時,各模式下哪個紙盤優先。(當裝訂、打孔、<br>紙張折疊或其他整理功能已設置時,紙張輸出與優先級無關。)                                                                                                    | <ul> <li>當使用多功能整理器時:<br/>面朝下紙盤、上紙盤、堆疊紙盤</li> <li>當使用寬堆疊紙盤時:<br/>面朝下紙盤、Wide Stacking Tray</li> <li>使用 RISO 自動控制堆疊紙盤時:<br/>面朝下紙盤、<br/>RISO Auto-Ctrl Stacking Tray</li> </ul> |
| 疊紙引導控制( 當使用 RISO 自動控制堆疊紙盤時 )                                                                                                    | 末端、 <u>側面</u> 、兩者                                                                                                    |
| 指定在紙張裝入 RISO 自動控制堆疊紙盤內的情況下,按下紙張導板時,哪個紙張導板<br>打開。                                                                                                    |                                                                                                    |
| 任務名稱顯示                                                                                                    | 關閉、披露                                                                                                    |
| 指定是否在列印模式下,公開顯示在作業清單中的作業名稱。當此設為[關閉]並需要登錄時,已登錄使用者以外的那些作業顯示為[*****]。當具有管理員權限的使用者登錄時,<br>不論本設置為何,所有的作業名稱都會公開。                                                                                                    |                                                                                                    |

掃描儀

| 設置/説明                                                                             | 設定值 / 細節                                                                          |
|-----------------------------------------------------------------------------------|-----------------------------------------------------------------------------------|
| 彩色 / 黑色檢測水準                                                                       | 1, 2, <u>3</u> , 4, 5                                                             |
| 指定在複印模式或掃描模式下 [ 彩色模式 ] 設為 [ 自動 ] 時,原稿被自動確定為彩色原稿或<br>黑白原稿時的電平。該值越大,就越容易將原稿確定為彩色原稿。 |                                                                                   |
| 額外份數                                                                              | 國,開                                                                               |
| 在複印模式下,允許或禁止[功能]畫面中的[額外份數]功能。                                                     |                                                                                   |
| 使用[額外份數]追加複印以前複印的作業。                                                              |                                                                                   |
| 掃描資料儲存設定                                                                          | • <u>手動刪除</u> ,自動刪除                                                               |
| 在掃描模式下,指定是否以固定周期自動刪除保存在機器硬碟中的數據。以設置保存周期<br>自動清除清單。                                | • 按小时,按大<br>(選擇一個。)<br>1 - 99<br>(出廠設置:按天1)                                       |
| 掃描格式確認                                                                            | 無顯示, <u>已顯示</u>                                                                   |
| 當在模式畫面中輸入掃描模式時,指定是否顯示文件格式確認畫面。有關文件保存格式確認畫面的資訊,請參閱 "基礎指南"中的 "掃描模式畫面"。              |                                                                                   |
| 掃描器資料目錄                                                                           | • 顯示名稱<br>• 傳齡按議                                                                  |
| 使用該設置可最多注冊 256 個已掃描數據的存儲目錄。<br>在掃描模式下,此處注冊的存儲目錄顯示在[目錄]畫面中。                        | FTP,SMB,SMB(UNC)<br>• 儲存伺服器 IP 位址或 URL<br>• 儲存目錄                                  |
|                                                                                   | <ul> <li>         ● 目錄共用名稱      </li> <li>         ● 儲存日錄     </li> </ul>         |
|                                                                                   | • 目錄登入名稱<br>• 目錄登入密碼<br>請參閱第 25 頁                                                 |
|                                                                                   | 該設置可能會因[傳輸協議]設置而異。                                                                |
| 郵件收件人                                                                             | • 郵件地址                                                                            |
| 使用該設置,最多可注冊 256 個電子郵件目標,向其發送已掃描的數據。在掃描模式下,                                        | • 索引                                                                              |
| 此處注冊的目標顯示在 L 目録 J 畫面甲。<br>                                                        | <ul> <li>         ・</li></ul>                                                     |
|                                                                                   | * 只能利用 RISO Console 讀寫電子郵件<br>日標文件。                                               |
| │ 郵件收件人直接輸入                                                                       | 禁止,許可                                                                             |
|                                                                                   |                                                                                   |
| [許可]時,在掃描模式下,直接輸入按鈕顯示在[目錄]畫面中。當已設為[禁止]時,<br>使用者不能將電子郵件發送到注冊目標以外的目標地址。             |                                                                                   |
| 郵件設定                                                                              | <ul> <li>郵件發送伺服器 (SMTP)</li> <li>追</li> </ul>                                     |
|                                                                                   | • 發件人郵件位址<br>600 法按                                                               |
| 規定郵件问服                                                                            | ● SSL 連接<br>● SMTP 驗證                                                             |
|                                                                                   | ● 帳戶<br>● 密碼                                                                      |
|                                                                                   | <ul> <li>郵件容量:1-500 MB<br/>(出廠設置:5 MB)</li> <li>超時:30-300 秒(出廠設置:60 秒)</li> </ul> |
|                                                                                   | 該設置可能會因 [SMTP 驗證] 設     置而異。                                                      |

## 用戶註冊

#### 要註冊用戶,管理員需要配置若干設定。 根據機器的使用情況,某些設定無需進行。

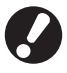

## 按下表所示正確的順序進行配置。

如果順序不正確,必須從頭重新進行配置。

| 順序 | 管理設定 | 目標                                                   | 設置說明                                                                                                    | 注                                                                                                   |
|----|------|------------------------------------------------------|----------------------------------------------------------------------------------------------------|----------------------------------------------------------------------------------------------------|
| 1  | 登入設定 | 限制機器用戶時配置該設定。                                        | ■ 是否需要登入                                                                                                    | 如果任意模式設為[要求],                                                                                       |
| Ι  |      |                                                      | ■ 自動登出時間                                                                                                    | 則需安使用石設直。                                                                                           |
| 2  | 群組設定 | 創建具有檔案夾功能的共用檔案夾時<br>配置該設定。                           | 指定可使用共用檔案夾的群組。                                                                                                    | 此處配置的群組會對其他設<br>定起作用。(參見第 18 頁)                                                                     |
| 3  | 索引輸入 | 設定用戶索引以便在通過觸摸面板畫<br>面上的用戶列表進行登入時或使用<br>[郵件收件人]時容易查找。 | 您可將預期的文本分配給6個[索引]<br>按鈕。<br>最多3個字元(字母或數字)                                                                                                    | 出廠設置為按字母順序排<br>列。                                                                                   |
| 4  | 用戶設定 | 使用該設定註冊可登入的用戶。                                       | <ul> <li>用戶名</li> <li>臨時密碼(0 - 16個字元)</li> <li>電腦登入名</li> <li>群組(可選)</li> <li>索引(可選)</li> <li>索引(可選)</li> <li>管理員許可權</li> <li>禁止/許可各模式的登入(可選)</li> </ul> | 在 RISO Console 上管理設定<br>中的 [ 用戶設定 ] 下可選擇<br>[ 讀取 CSV 文件 ] 和 [ 寫入<br>到 CSV 文件 ] 功能。這在添<br>加大量用戶時很有用。 |

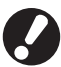

🚺 該設置必須按上述順序進行配置。

## 登錄設置

指定輸入模式及輸入自動登出時間時是否需要登錄。如果要限制可使用本機的使用者,為各模式選擇[要求]。當選擇了[要求]時,請始終在上表中設置2、3、4。

#### く設置說明>

- 各模式的登錄設置
   設定值:不要求,要求
   (出廠設置:不要求)
- 自動登出時間 指定當機器在一個固定周期內未進行操作時的自 動登出時間。
   設定值: 1-60分(出廠設置:5分)

- 利用操作面板進行設置
- 1 按[管理設定]畫面中的[登入設定]。

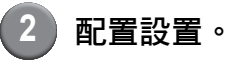

| 登入設定                          |     | 取消 | 確定 |
|-------------------------------|-----|----|----|
| 各模式可設定是否要求登入。                 |     |    |    |
| ▶ 列印模式                        | 不要求 | 要求 |    |
| □ 複印模式                        | 不要求 | 要求 |    |
| ▲ 掃描模式                        | 不要求 | 要求 |    |
| 自動登出時間<br>[5] ▲ ▼<br>(1-60 分) | ]   |    |    |
| 3 按下[確)                       | 定]。 |    |    |

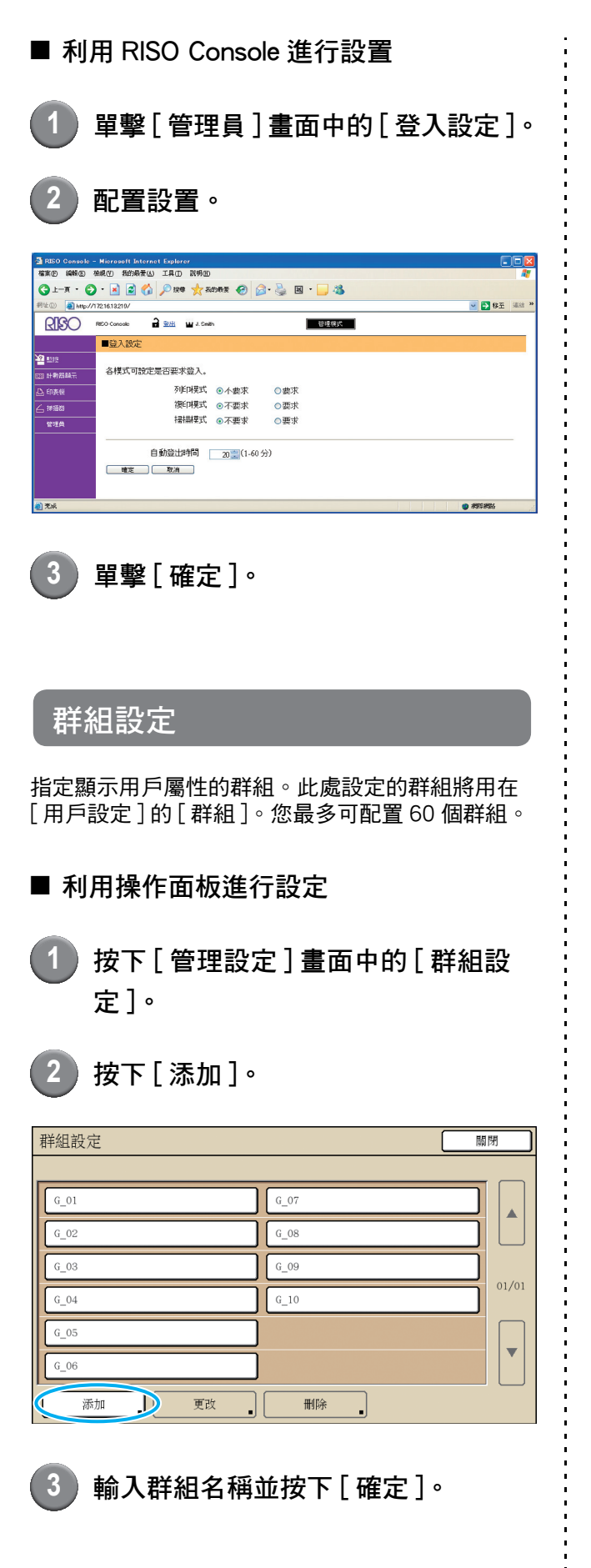

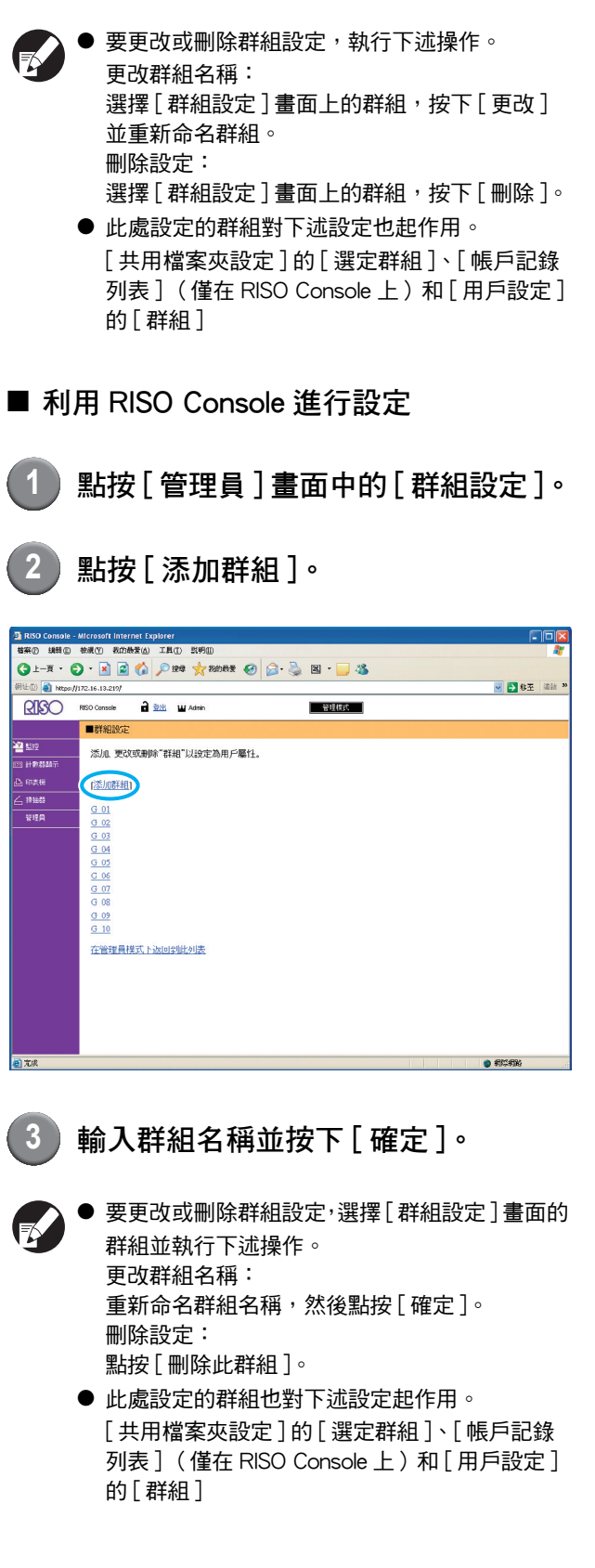

## 索引輸入

指定[登入]畫面中[用戶列表]與[郵件收件人] 所顯示的索引按鈕名稱。此處設定的索引按鈕對 [用戶設定]的[索引]起作用。

## ■ 利用操作面板進行設定

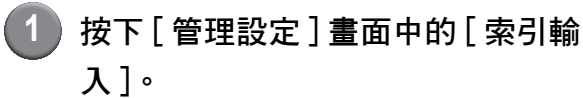

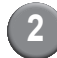

按下索引按鈕進行更改。

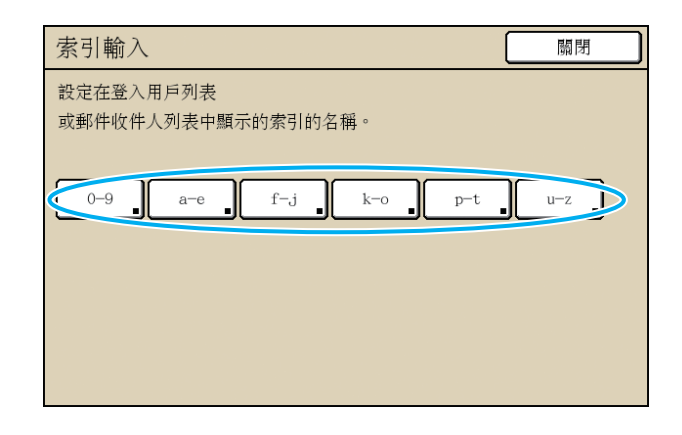

3) 輸入索引名稱並按下[確定]。

### ■ 利用 RISO Console 進行設定

)點按[管理員]畫面中的[索引輸入]。

點按索引按鈕進行更改。

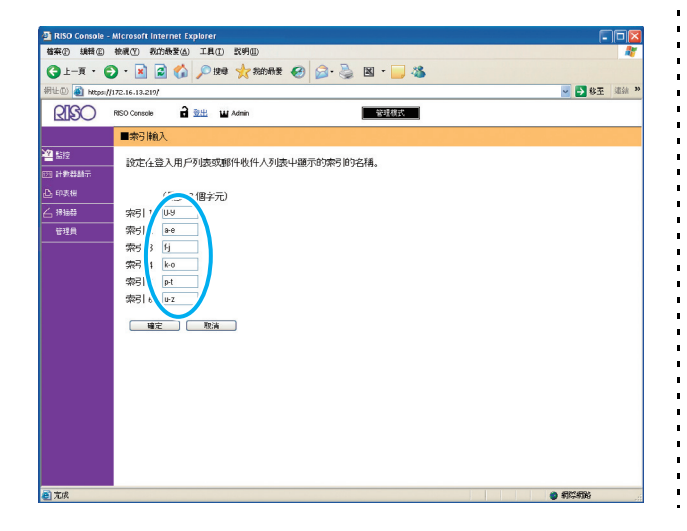

## 3 輸入索引名稱並按下[確定]。

## 使用者設置

[登入設定]設為[要求]後,注冊可使用本機的使 用者。設置使用者內容與使用限制。

#### <設置說明>

- 用戶名
   輸入用於登錄的使用者名。
- 臨時密碼 輸入臨時密碼。
- 電腦登入名

當已注冊使用者執行一個列印作業時,輸入使用的 PC 登錄名。

- 群組 使用該設置可在最多3個組中注冊使用者。但必須 事先配置[群組設定]。
- 索引 指定一個注冊使用者所屬的索引。必須事先利用
   [索引輸入]配置索引按鈕名稱。
- 管理員許可權 指定是否將管理員權限授予一個注冊使用者。 設定值:否,是
- 禁止/許可各模式的登錄 指定可用於注冊使用者的模式。
   設定值:禁止,許可
- 讀取 CSV 文件 (僅在 RISO Console 上) 使用該設置將使用者清單文件從電腦讀取到本機硬 碟中。
- 寫入到 CSV 文件 (僅在 RISO Console 上)
   使用該設置將使用者清單文件從本機硬碟寫到電腦中。
- 限制 指定列印模式與複印模式的功能限制。
  - 2彩複印 指定是否允許已注冊使用者進行彩色複印。
     設定值:禁止,許可

#### ■ 利用操作面板進行設置 配置使用者設置之前,配置[群組設定]和[索引 輸入]。(請參閱第18頁至第19頁) 按「管理設定〕畫面中的「用戶設定〕。 按下[添加]。 用戶設定 關閉 🛔 Admin 🛔 M. Lopez 🛔 J. Smith 01/01 🛔 C. Carry 🛔 T. Yang ▼ 🛔 K. Tada p-t 全部 0-9 а-е f-j k-o u-z 添加 J 更改 删除 IC 🕂 輸入使用者名並按下[下一步]。 3 下一步 > 添加 (1) 取消

|   | 用戶名 (最多 10 個字 | (元) |       |                 |
|---|---------------|-----|-------|-----------------|
| 0 | S. Lee        |     |       | <b>←   →</b> 清除 |
|   |               |     |       |                 |
|   | 小寫            | 大寫  |       |                 |
|   | 1 2           | 3 4 | 5 6 7 | 8 9 0           |
|   | Q W           | e r | t y u | i o p           |
|   | a s           | d f | g h   | j k 1           |
|   | z             | х   | v b n |                 |
|   | ^             | ; : | ,     |                 |

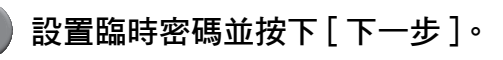

| 添加 (2)           |      |     | 取消  | 下一步 > |
|------------------|------|-----|-----|-------|
| 臨時密碼 (0 - 16 個字子 | -) ( |     |     |       |
|                  |      |     |     | 清除    |
| 小寫               | 大寫   |     |     |       |
| 1 2 3            | 4 5  | 6 7 | , 8 | 9 0   |
| q w e            | r t  | y u | ı i | o p   |
| a s              | d f  | g h | j   | k 1   |
| Z X              | c v  | b r |     |       |
| - , ;            |      | ,   |     |       |

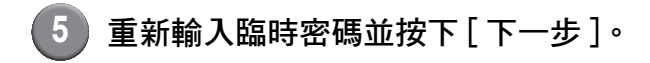

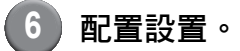

| 更改       |        |    | 取消    | 確定 |
|----------|--------|----|-------|----|
| 用戶名      | 電腦登入名  |    | 群組    |    |
| 🛔 S. Lee | S. Lee |    | (未輸入) |    |
| 索引       | 管理員許可權 |    | (未輸入) |    |
| k-o      | 否      | 是  | (未輸入) |    |
| ▶ 列印模式   | 禁止     | 許可 |       | 限制 |
| □ 複印模式   | 禁止     | 許可 |       | 限制 |
| ▲掃描模式    | 禁止     | 許可 |       |    |
|          |        |    |       |    |

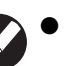

● 如果[電腦登入名]錯誤,則不能從電腦接收作 業。輸入資訊,確認其是否正確。

● 請務必配置[索引]。

## 按下「確定」。

使用掃描儀時,您可繼續配置電子郵件位址。按 照-畫面資訊進行配置。

**7**5/

要變更或刪除使用者設置,執行下述操作。 要刪除設置:

選擇[用戶設定]畫面中的一個使用者刪按下 [刪除]。

要變更設置:

選擇[用戶設定]畫面中的一個使用者刪按下 [更改]。

4

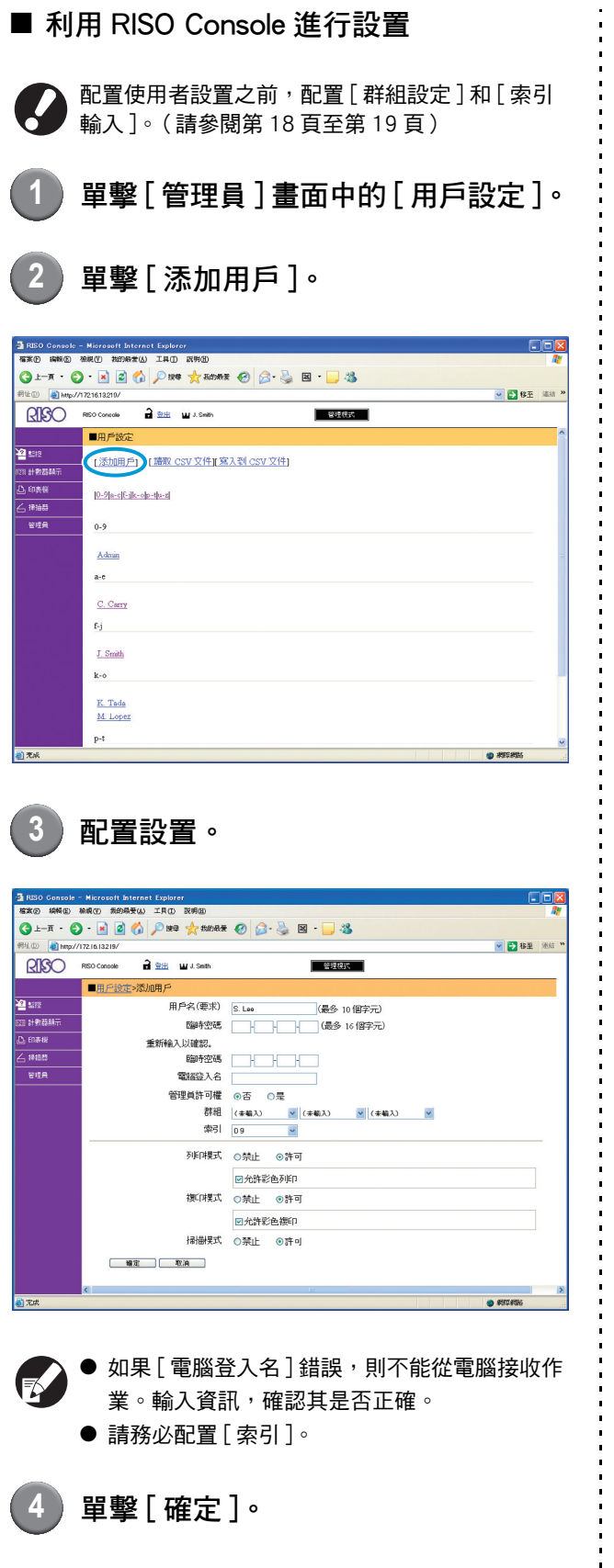

要變更或刪除使用者設置,在[用戶設定]畫面中 選擇一個使用者並執行下述操作。 要刪除設置:單擊[刪除此用戶]。 要變更設置:變更設置,然後單擊[確定]。 添加大量使用者(使用者設置)

您可使用 RISO Console,通過電腦同時配置大量使用者。

將格式( CSV 文件 )保存到電腦中,輸入使用者資 訊,然後再次讀出文件。

1 單擊[管理員]畫面中的[用戶設定]。

2 單擊 [寫入到 CSV 文件],將 CSV 文 件保存到電腦中。

| 🔄 RISO Console -                                  | Microsoft Internet Explorer       |                |
|---------------------------------------------------|-----------------------------------|----------------|
| 福莱伊 調報医 務                                         | 線(1) 我的极素(1) 工具(1) 説明(1)          | <b>A</b> *     |
| G 1-7 · 🕤                                         | * 🖹 🖄 🌈 1998 🧙 5000 🖉 🔗 🍰 📓 * 🔜 🖓 |                |
| 初世(1) 🕘 http://17                                 | 21613210/                         | 👱 🛃 移至 ᠨ iǎá 🔌 |
| RISO "                                            | NSO Console 2 型出 山 J. Smith 管理規式  |                |
|                                                   | ■用戶設定                             | ^              |
| 2122 2512<br>1123 計数器執示                           | [添加用戶] [ 讀歌 CSV 文 (1 寫入到 CSV 文件)  |                |
| <ul> <li>① 印表稿     <li>二 接油器     </li> </li></ul> | 10-91a-c1fc-ifc-31a-sta           |                |
|                                                   | 0-9                               |                |
|                                                   | Admin                             |                |
|                                                   | a-c                               |                |
|                                                   | C. Carry                          |                |
|                                                   | 6j                                |                |
|                                                   | J_Smith                           |                |
|                                                   | k-0                               |                |
|                                                   | K. Tada                           |                |
|                                                   | M. Lopez                          |                |
|                                                   | p-t                               | ~              |
| @ 秃成                                              |                                   | <b>895855</b>  |

| 3 | 打開寫入的 CSV 文件,並輸入使用者 |
|---|---------------------|
| - | 資訊。                 |

根據格式輸入使用者資訊,然後保存該資訊。您最 多可添加 300 個使用者。

4 單擊[讀取 CSV 文件],然後讀出輸 入的文件。

| 🖉 RISO Console - Microsoft Internet Explorer                                                                                                    |                    |
|----------------------------------------------------------------------------------------------------|--------------------|
| 福莱伊 编辑图 張規則 故的殿堂山 工具田 説明団                                                                                                    | <i>R</i> *         |
| ③⊥-π · ② · ≥ ☑  ∅ / № 10000 ★ 80000 € ∅ / № 20000 ★ 80000 € ∅ / № 20000 € ∅ / № 20000 € |                    |
| 新社① 🗿 http://1721613210/ 🕑 🔁                                                                                                    | 8至 <sup>連续 3</sup> |
|                                                                                                    |                    |
| ■用戶設定                                                                                                    | ^                  |
| 2 112 [添加用戶] [ 添取 CSV 文件]] [入型 CSV 文件]                                                                                                    |                    |
| ▶ 68,88         [0-9]act[Gibcolp-theat]           ∠ frame         [0-9]act[Gibcolp-theat]                                                                                                    |                    |
| 管理員 0-9                                                                                                    |                    |
| Admin                                                                                                    |                    |
| a-c                                                                                                    |                    |
| C. Certy                                                                                                    |                    |
| 5 S                                                                                                    |                    |
| <u>J. Smith</u>                                                                                                    |                    |
| k-0                                                                                                    | - 1                |
| K. Tada<br>M. Loope                                                                                                    |                    |
|                                                                                                    |                    |
| p-5                                                                                                    | ~                  |

## 非 RISO 墨水設定(僅在操作面板上)

當使用非 RISO 墨水時,針對每種墨水顏色配置該設置。

#### <設置說明>

禁止,許可

- 使用非 RISO 墨水時,可能會發生下述問題。
  - 列印褪色,或者色調改變,因墨水性能而異。
  - 由於墨水與直接接觸墨水的部件(噴墨列印頭、供墨通路等)間產生的化學反應,可能會導致列印褪色或噴 墨列印頭損壞(需要更換)。
  - 由於墨水與供墨通路(墨水管等)之間的化學反應,可能會導致空氣進入供墨通路,從而造成墨水泄漏(需 更換供墨通路)。
  - 因使用非 RISO 墨水而導致的故障和性能降低,不在產品保質或服務合約範圍之內。噴墨列印頭與供墨通路是昂 貴的零件。另外,更換這些零件也需要很長時間。
  - 根據墨水匣狀況,即使將該設置設為[許可],也可能無法使用墨水匣。

配置下述設置之前,請務必理解使用非 RISO 墨水可能帶來的上述風險。

按[管理設定]畫面中的[非 RISO 墨 水設定]。

```
2 選擇[許可]<sup>,</sup> 然後按下[確定]。
```

| 非 RISO    | 墨水設定       |        |   |      | 取消 | 確定 |  |
|-----------|------------|--------|---|------|----|----|--|
| 點按接受非     | ⊧ Riso 墨水割 | 設定的各顏色 |   |      |    |    |  |
|           |            |        |   |      |    |    |  |
|           |            |        |   |      | _  |    |  |
| K (黑色)    |            | 禁止     |   | 許可   |    |    |  |
|           |            |        | _ |      |    |    |  |
| C (青色)    |            | 禁止     |   | 許可   |    |    |  |
|           |            |        |   | ***  |    |    |  |
| M (洋紅)    |            | 禁止     |   | 許可   |    |    |  |
| v (##.4.) |            | 林山     |   | ** 1 |    |    |  |
| Y (寅巴)    |            | 祭止     |   | 計可   |    |    |  |
|           |            |        |   |      |    |    |  |

3 對確認資訊的內容進行確認,然後按下[是]。

| 注意                  |
|---------------------|
| 非 Riso 墨水未經 RISO 檢測 |
| 並可能嚴重損壞印表機。         |
| 請查閱您的服務提供商的質保/維修    |
| 協議(如有),因為非 Riso     |
| 耗材可能不在擔保範圍內。        |
| 您仍要使用非 Riso 墨水嗎?    |
|                     |
|                     |
|                     |
|                     |
|                     |
| T E                 |

## 網路設定

將機器連接至網路環境時需要進行這些設定。

#### <設置說明>

- 印表機名稱
   輸入網路上顯示的印表機名稱。該名稱不得超過16
   個字元。
- DHCP 伺服器 DHCP 伺服器自動將 IP 位址分配給網路上的各台用 戶端電腦。
- IP 位址、子網路遮罩、閘道位址 不使用 DHCP 伺服器時,請指定 IP 位址、子網路遮 罩和閘道位址。
- 更改
   配置 DNS、代理伺服器和 RISO Console 連接等設定。

#### ■ 利用操作面板設定網路詳細資訊

#### <設置說明>

- DNS
   將功能變數名稱轉換為 IP 位址。
- 代理伺服器
   控制外部訪問以增強安全性。請指定位址和埠。
- RISO Console 連接 指定 RISO Console 的連接協定。https 是已加密的 http。

- 1 按下[管理設定]畫面中的[網路設定]。
- 2 配置網路的各項設定並按下[更改]。
- 3 配置網路的詳細資訊並按下[確定]。

| 更改              | 取消 確定                                          |
|-----------------|------------------------------------------------|
| DNS             | 192.168.1.10                                   |
| 代理伺服器<br>未使用    | 使用                                             |
| 位址              | <u>192</u> . <u>168</u> . <u>1</u> . <u>20</u> |
| 埠               | 8080                                           |
| User name:      | J.Smith                                        |
| Password:       | •••••                                          |
| RISO Console 連接 | http https                                     |

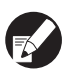

當代理伺服器設為[使用]時,請指定用戶名和密碼。

● 通過 RISO Console 進行設定時,請指定網路傳 輸模式 [連接速度 / 雙工模式]。

## IP 位址限制

指定可訪問機器的電腦。

- <設置說明>
- IP 位址
- 子網路遮罩
- 利用操作面板進行設定
  - 按下[管理設定]畫面中的[IP 位址限 制]。

2) 選擇[有限]並輸入將授予訪問許可 權的電腦的 IP 位址和子網路遮罩。

| IP 位址限制               | 取消 確定                 |
|-----------------------|-----------------------|
| 允許透過 IP 位址和子網路遮罩限制對此印 | 表機的使用。                |
|                       |                       |
| 無限有限                  |                       |
| 可接受的 IP 位址            | 子網路遮罩                 |
| 192.168.1.101         | 255.255.255           |
|                       | 255.255.255.255       |
|                       | 255.255.255.255       |
|                       | 255 . 255 . 255 . 255 |

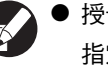

● 授予指定的電腦訪問許可權時 指定所指定電腦的 IP 位址的子網路遮罩為 255.255.255.255 •

- 授予多台電腦訪問許可權時 指定各台電腦的 IP 位址的子網路遮罩為 255.255.255.0 • 示例:當IP 位址設為 "192.168.0.100" 時, 僅限 IP 位址位於 "192.168.0.0" 至 "192.168.0.255" 範圍內的電腦有權訪問機 器。其他位址的電腦將無權訪問。
- | 按下 [ 確定 ]。

## 掃描器資料目錄

將一台聯網電腦註冊為掃描資料儲存目錄。

- <設置說明>
- 顯示名稱 輸入儲存目錄的名稱。該名稱不得超過 20 個字元。
- 傳輸協議 指定 [FTP]、[SMB] 或 [SMB (UNC)]。
  - 以下設定會因所指定的協議而異。輸入項不得超過

256 個字元。 儲存伺服器 IP 位址或 URL、儲存目錄、目錄共用 名稱、儲存目錄、目錄登入名稱、目錄登入密碼

### ■ 利用操作面板進行設定

- 按下[管理設定]畫面中的[掃描器資 料目錄]。
- (2)按下[添加]顯示添加掃描器儲存目 錄的書面。
- 配置設定。

將 FTP 伺服器指定為傳輸協定時

| 添加               | 取消        | 確定 |
|------------------|-----------|----|
| 顯示名稱             |           |    |
| PDF .            |           |    |
| 傳輸協議             |           |    |
| FTP SMB          | SMB (UNC) |    |
| 儲存伺服器 IP 位址或 URL |           |    |
| 192.168.2.120    |           |    |
| 儲存目錄             |           |    |
| data             |           |    |
| 目錄登入名稱 目錄登入密碼    |           |    |
| J.Smith          |           |    |

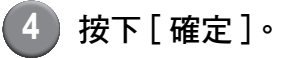

## 在複印 / 掃描模式下變更默認設置

無需登錄以訪問各種模式時,變更默認設置。 需要登錄時,使用者可設置自己的默認值。如果使 用者沒有保存自己的默認設置,或者在保存自己的 默認設置之後按下了[初始化],則管理員可以設置 默認設置。

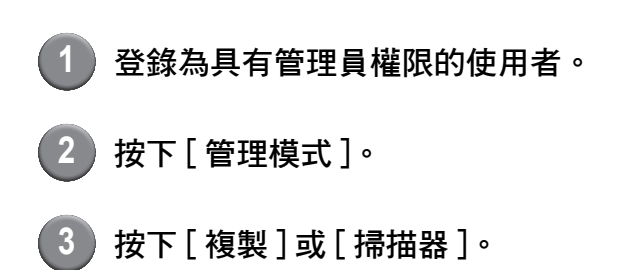

- 4 配置複印或掃描設置。
- 5 按下[功能]畫面中的[檢查設定], 然後選中該設置。

| ( | 登出         | ) 🗹 J. Smith |                | <b>上</b> 空閒              | 🚺 к 🚺 с 🚺 м       | Y   |
|---|------------|--------------|----------------|--------------------------|-------------------|-----|
|   | ▶準備好複      | 製            |                |                          | 份數                |     |
|   | 任務名稱:COP   | Y-4          |                |                          | 123               | 34  |
| L | 基本         | 選擇           | 功能             |                          |                   |     |
|   | 検査<br>設定   | 儲存/調用<br>設定  | 選擇佈局           | 複製並<br>暫停                | 額外<br>份數 。        |     |
|   | 儲存到<br>檔案夾 | 儲存到<br>文檔    | 自動進紙器掃描<br>並暫停 | <b>掃描</b><br>大小 <b>」</b> | 混合大小<br>原始        |     |
|   | 書籍陰影<br>消除 | 多頁組合         | 列印<br>頁碼/日期    | 圖像品質                     | 伽馬<br>控制 <b>_</b> | 1/2 |
|   | 圖像<br>控制   | 基色水準         | 程式             | 添加封面                     | 校訂/<br>滑托板 _      | ▼   |

6 按下[儲存為預設值]。

|   | 檢查 | 設定     | 取消 | 確定         |     |     |           |
|---|----|--------|----|------------|-----|-----|-----------|
|   | 01 | 份數     | =  | 1          |     |     |           |
|   | 02 | 原始     | =  | 線條/照片      |     |     |           |
|   | 03 | 複製大小   | =  | 100% (1:1) |     |     |           |
|   | 04 | 進紙盤    | =  | 自動         |     |     |           |
|   | 05 | 彩色模式   | =  | 自動         |     |     | 1/0       |
|   | 06 | 掃描水準   | =  | 3          |     |     | 1/3       |
|   | 07 | 雙面/單面  | =  | 單面 -> 單面   |     |     |           |
|   | 08 | 複製並暫停  | =  | 關          |     |     | $\square$ |
|   | 09 | 儲存到檔案夾 | =  | 關          |     |     | .         |
|   | 10 | 儲存到文檔  | =  | 關          |     |     |           |
| K |    | 儲存為預設值 |    | 初始化        | 列印此 | :列表 |           |

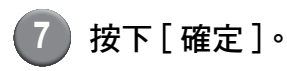

## 印表機驅動程式的安裝與卸載

## CD-ROM 內容

附帶的 CD-ROM 包括安裝程式和安裝包製作工具, 均包含在 [Windows 32-bit] 和 [Windows 64-bit] 資 料夾中。選擇位數與您的作業系統相匹配的資料 夾。

- 標準印表機驅動器安裝程式 這是一個標準安裝程式。
- Setup Maker 該實用程式用於創建一個快速安裝程式。使用該實 用程式創建一個帶有定制設置的安裝程式。

### 安裝程式

有2個安裝程式。

- 標準安裝程式 這是刻錄在 CD-ROM 中的安裝程式。使用該安裝程 式時,每個使用者都必須配置印表機驅動程式選項。
- 快速安裝程式 該安裝程式利用 Setup Maker 創建。 (有關該安裝程式的創建方法,請參閱"利用 Setup Maker 創建快速安裝程式"。) 您可以利用快速安裝程式,安裝帶有定制設置的印表 機驅動程式。使用者無需配置設置,可以立即開始使 用印表機驅動程式通過電腦進行列印。在需要許多使 用者都要安裝印表機驅動程式時,這非常有用。 這也可以用於管理和操作印表機,比如將 [ 雙面列 印]與[黑色]設為其默認設置,或限制彩色列印的 使用。

下列設置可定制。

- 彩色模式限制
- 列印優先項默認設置
- [打印機和傳真]的[物產]對話框的設置

## 利用 Setup Maker 創建 快速安裝程式

- 利用標準安裝程式,安裝印表機驅動 程式。
- 2 配置設置。

配置列印優先項的默認設置,以及[打印機和傳真] 的[物產]對話框的設置。

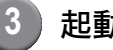

### 起動 Setup Maker。

雙擊 [SetupMaker.exe]。該檔案位於 CD-ROM 上 [Windows 64-bit] (或[Windows 32-bit]) 資料夾 下的 [SetupMaker] 資料夾中。

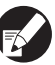

選擇位數與您的作業系統匹配的資料夾。否則,將 無法啟動安裝包製作工具軟體。

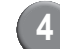

#### 按照顯示的資訊,配置設置。

快速安裝程式創建完成。

## 安裝印表機驅動程式

#### ■利用標準安裝程式,安裝印表機驅動程式

將 CD-ROM 插入電腦,起動安裝嚮導。 按照顯示的說明,進行安裝。安裝印表機驅動程式 之後,重新起動電腦。 有關此安裝方法的更多資訊,請參閱 "基礎指南" 中的 "安裝印表機驅動程式"。

#### ■ 利用快速安裝程式,安裝印表機驅動程式

雙擊快速安裝程式 [QuickSetup.exe] 文件,按顯示的 資訊進行安裝。安裝印表機驅動程式之後,重新起動 電腦。

## 卸載印表機驅動程式

■ 適用於 Windos 8, Windos 8.1,

Windows Server 2012 以及 Windows Server 2012 R2

開啟"應用程式"螢幕,並在"RISO ComColor"群組 中按下[解除安裝程式]鍵。 按照顯示資訊進行解除安裝。請在印表機驅動程式 已解除安裝後,重新啟動電腦。

#### ■ 針對其他作業系統

從任務欄選擇[開始]→[全部程序](或[程序]) →[RISO]→[ComColor]→[解除安裝程式]. 按照顯示的說明,進行卸載。 卸載印表機驅動程式之後,重新起動電腦。

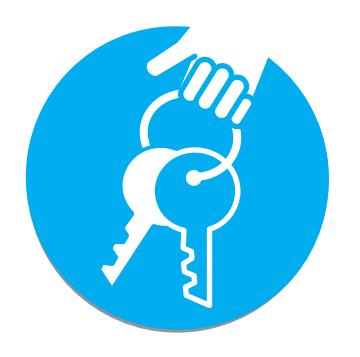

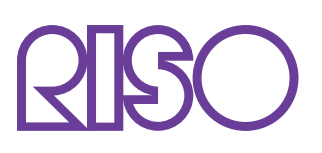

Copyright © 2014 RISO KAGAKU CORPORATION